# คู่มือโปรแกรมจัดเก็บข้อมูลนักเรียนรายบุคคล ภาคเรียนที่ 2 ปีการศึกษา 2555 (Data Management Center : DMC)

สำนักงานคณะกรรมการการศึกษาขั้นพื้นฐาน โดยสำนักนโยบายและแผน กลุ่มงานข้อมูสารสนเทศ ได้จัดเก็บข้อมูลนักเรียนรายบุคคลเพื่อประกอบการพิจารณาจัดสรรงบประมาณต่าง ๆ สำหรับ สถานศึกษา และสำนักงานเขตพื้นที่การศึกษา จึงพัฒนาระบบจัดเก็บข้อมูลนักเรียนรายบุคคล Dat Management Center (DMC) ผ่านระบบเว็บไซต์ (Web Application) เพื่อดำเนินการจัดเก็บข้อมูล นักเรียนรายบุคคล ซึ่งการจัดเก็บข้อมูลนักเรียนรายบุคคลในปีการศึกษา 2555 ภาคเรียนที่ 1 ได้ดำเนินการเสร็จสิ้นแล้ว ตั้งแต่วันที่ 20 สิงหาคม 2555 สำหรับภาคเรียนที่ 2 ปีการศึกษา 2555 ให้จัดเก็บข้อมูลนักเรียนรายบุคคล ระหว่างวันที่ 10 -30 พฤศจิกายน 2555 ซึ่งเป็นไปตามปฏิทินการจัดเก็บข้อมูลนักเรียนรายบุคคล ทั้งนี้ ให้ดำเนินการผ่านระบบ Data Management Center ทางเดียว เนื่องจากเป็นเพียงการปรับปรุงจำนวน นักเรียนเพียงบางส่วน โดยให้ดำเนินการดังนี้

### สรุปขั้นตอนการดำเนินการจัดเก็บข้อมูลระบบ DMC

- 1. ติดตั้งโปรแกรม web browser Mozilla Firefox
- 2. ดำเนินการจัดเก็บข้อมูลที่เว็บไซต์ http://portal.bopp-obec.info/obec55\_2
- 3. เลือกเขต -> เลือกโรงเรียน -> Login
- 4. ลงทะเบียนใหม่สำหรับผู้ที่ไม่ได้ลงทะเบียน -> login
- เมนูกำหนดข้อมูลเบื้องต้นของโรงเรียน -> แก้ไขข้อมูลพื้นฐานของโรงเรียน, ข้อมูล ปีการศึกษาของโรงเรียน, ข้อมูลนักเรียน/ห้องเรียน
- 6. ทะเบียนนักเรียน
  - เพิ่มนักเรียนที่ย้ายเข้าเป็นรายบุคคล (สถานะนักเรียนเป็นย้ายเข้า)
- เมนูย้ายออก/จำหน่าย กรณีนักเรียนย้ายไปเรียนโรงเรียนอื่น นักเรียนออกกลางคัน และ ต้องการจำหน่ายนักเรียน
- 8. ปรับปรุงน้ำหนักส่วนสูงนักเรียน -> ปรับปรุงน้ำหนักส่วนสูงของนักเรียนเป็นรายชั้นเรียน
- 9. ปรับปรุงความด้อยโอกาสนักเรียน -> ปรับปรุงความด้อยโอกาสของนักเรียนเป็นรายชั้น
- ปรับปรุงชื่อภาษาอังกฤษนักเรียน -> เพิ่มข้อมูลชื่อนักเรียนเป็นภาษาอังกฤษเป็นรายชั้น เรียนเพื่อรองรับประชาคม อาเซียน โดยใช้อักษรภาษาอังกฤษตัวใหญ่ทั้งหมด (ไม่บังคับ จัดเก็บในภาคเรียนนี้ สามารถเพิ่มข้อมูลได้เมื่อโรงเรียนมีความพร้อม)
- 11. กดประมวลผลข้อมูลเพื่อนับจำนวนนักเรียนให้เป็นปัจจุบัน ที่เมนู จำนวนนักเรียนแยกชั้น เพศ -> กดเพื่อประมวลผล
- 12. ตรวจสอบรายการข้อมูลที่ไม่ถูกต้องตามตัวตรวจสอบ จำนวน 30 รายการ
- 13. คลิกเมนูตรวจสอบในแต่ละรายการเพื่อแก้ไขข้อมูลนักเรียนเป็นรายบุคคล
- 14. กดประมวลผลข้อมูลอีกครั้งเพื่อตรวจสอบข้อมูล หากข้อมูลถูกต้องทุกรายการ
  -> กดเพื่อยืนยันข้อมูล

# ขั้นตอนการปรับปรุงข้อมูลนักเรียนรายบุคคลภาคเรียนที่ 2 ปีการศึกษา 2555

# 1. ติดตั้งโปรแกรม web browser Mozilla Firefox

- 1. ดาวน์โหลดโปรแกรมได้จาก website <u>http://www.mozilla.com/th/</u>
- หลังจากดาวโหลดเรียบร้อยจะได้ โปรแกรมสำหรับติดตั้ง Firefox ซึ่งเป็นโปรแกรม web browser ซึ่งเป็น open source ให้ติดตั้งโปรแกรมโดยการดับเบิ้ลคลิกที่ชื่อ File จะได้ดังรูป

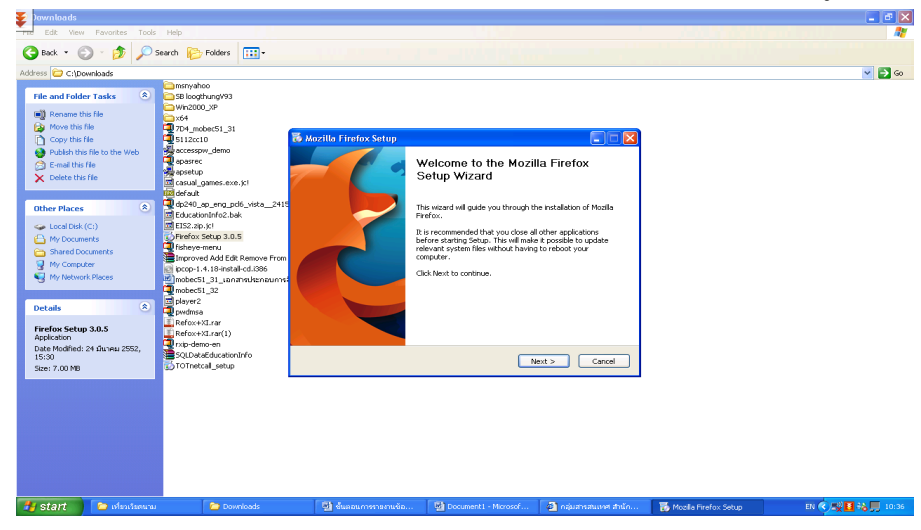

 คลิก Next ไปเรื่อย ๆ จนพบปุ่ม Install คลิก Install หลังจากนั้นโปรแกรมจะดำเนินการลงโปรแกรมไปเรื่อยๆ จนเสร็จสิ้น ให้คลิกปุ่ม Finish ดังรูป

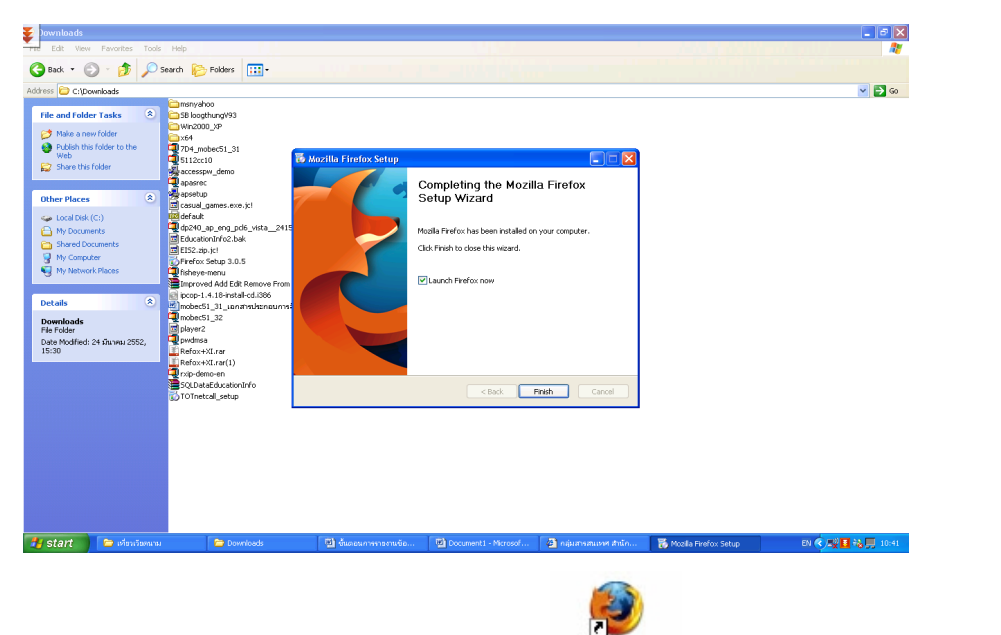

4. เสร็จขั้นตอนการลงโปรแกรม Mozilla Firefox จะได้ Mode แต่อเข้าใช้งาน web browser ในครั้งต่อไป

# 2. ขั้นตอนจัดทำข้อมูลนักเรียนรายบุคคลภาคเรียนที่ 2/2555

- 1. เปิด browser firefox
- 2. เปิดเว็บไซต์ <u>http://portal.bopp-obec.info/obec55\_2</u>
- 3. เลือกเขตพื้นที่
- 4. เลือกโรงเรียน → คลิกปุ่ม login ด้านบนขวามือของจอภาพ

| รหัสสถานศึกษา : 1<br>สังกัดสำนักงานเขต<br>Data Managem                       | 15010001 โรงเรียนวัดโพร้วงษ์<br>เพิ่มที่การศึกษาประณศึกษาอ่างทอง<br>ent Center 2012 term 2                                                                                                    |
|------------------------------------------------------------------------------|----------------------------------------------------------------------------------------------------|
|                                                                              | industries and a second and a second and a s |
| ข้อมูลสถานศึกษา 1/2555<br>🕲 <u>ร้อมูลพื้นฐานทางการ</u><br>ศึกษาระดักโรงเรียน | แจ้งสำนักงานเขตสิ้นที่การทีละโจงวิชนทุกแห่ง ให้ลำเนินการรายงานข้อมูลนักเรียนรายบุคคลภาษเรียนที่ 2 ปีการศึกษา 2555 น่านระบบ Data Management Center ที่เว็บไหล์ http://portal.bogp-obsc.info/obsc55_2 โดยใช้<br>นอยาสทด และ password เดิมของกาคเรียนที่ 1 อ่านรายละเอียดเนิมมันที่ เว็บไซต์กลุ่มสารสนเทศ http://www.bogp-obsc.info                                                                                                    |

 ช่อง login ให้เลือกชื่อผู้ใช้ → ช่อง password ให้พิมพ์รหัสผ่าน → คลิกปุ่ม login เพื่อเข้าสู่ หน้าเมนูหลัก (รหัสผ่าน ถ้าจำไม่ได้ ให้ติดต่อเขตพื้นที่ที่โรงเรียนสังกัด)

| รหัสสถานค์<br>สังกัดสำนัก<br>Data Mar | 1์กษา : 15010001 โรงเรียนวัดโพธิวงษ์<br>างานเขตพื้นที่การศึกษาประถมศึกษาอ่างทอง<br>nagement Center 2012 term 2 |
|---------------------------------------|----------------------------------------------------------------------------------------------------|
| 🏡 ปิด                                 |                                                                                                    |
| Login:                                | :: เลือกชื่อผู้ใช้งาน ::: •                                                                                    |
| Password:                             |                                                                                                    |
| Login                                 |                                                                                                    |
|                                       |                                                                                                    |

- 6. เริ่มทำข้อมูลโดยให้**ตรวจสอบข้อมูลเบื้องต้นสถานศึกษา** มี 3 ส่วนที่ต้องดำเนินการ คือ
  - ข้อมูลสถานศึกษา → ปรับปรุงที่อยู่ เขตตรวจ การยุบเลิกสถานศึกษา
  - ข้อมูลปีการศึกษาของโรงเรียน → ปรับปรุงชั้นต่ำสุด-สูงสุดของโรงเรียนที่ทำการเปิดสอน และปรับปรุงจำนวนครู
  - ข้อมูลนักเรียน/ห้องเรียน → ปรับปรุงข้อมูลจำนวนห้องเรียน

 ข้อมูลครุภัณฑ์(M-obec) -> กรอกข้อมูลครุภัณฑ์โรงเรียน ปีการศึกษา 2555 โดยแจ้งจำนวนของ ครุภัณฑ์ตามรายการที่ใช้ได้ รอซ่อม และจำหน่าย สำหรับครุภัณฑ์ของเขตพื้นที่ ให้จัดทำในหน้า Admin ระดับเขตพื้นที่ เมื่อกรอกข้อมูลเรียบร้อย <u>เลื่อนหน้าจอมาล่างสุดให้กดปุ่มบันทึกข้อมูลที่แก้ไข</u> ก่อนแล้วจึงกดปุ่มยืนยันข้อมูล

| Be    | รหัสสถานศึก<br>สังกัดสำนักง<br>Data Mana | เษา : 15010001 โรงเรียนวัดโพธิวงษ์<br>านเขตพื้นที่การศึกษาประณมศึกษาอ่างทอ<br>agement Center 2012 term 2 |                                      | Malakaran olar sa | terra and the second second second second second second second second second second second second second second | and the second second second second second second second second second second second second second second second |
|-------|------------------------------------------|----------------------------------------------------------------------------------------------------|--------------------------------------|-------------------|----------------------------------------------------------------------------------------------------|----------------------------------------------------------------------------------------------------|
| สำคับ | গগঁর                                     | รายการ                                                                                                   | shanns(cm.)                          |                   | จำนวนรอช่อม                                                                                                    |                                                                                                    |
| 1     | 11001                                    | ครุภัณฑ์การศึกษา                                                                                         | โด้ะเก้าอื่นักเรียนก่อนประถมศึกษา    | 0                 | 0                                                                                                    | 0                                                                                                    |
| 2     | 11002                                    | ครุภัณฑ์การศึกษา                                                                                         | ชุดมีกทักษะนักเรียนก่อนประถมศึกษา    | 0                 | 0                                                                                                    | 0                                                                                                    |
| 3     | 11003                                    | ดรุภัณฑ์การศึกษา                                                                                         | ตุ้เก็บอุปกรณ์นักเรียนก่อนประถมศึกษา | 0                 | 0                                                                                                    | 0                                                                                                    |
| 4     | 21001                                    | ครุภัณฑ์สำนักงาน โรงเรียน                                                                                | เครื่องถ่ายเอกสาร                    | 0                 | 0                                                                                                    | 0                                                                                                    |
| 5     | 21002                                    | ดรุภัณฑ์สำนักงาน โรงเรียน                                                                                | เครื่องพิมพ์สำเนาระบบดิจิตอล         | 0                 | 0                                                                                                    | 0                                                                                                    |
| 6     | 21003                                    | ดรุภัณฑ์สำนักงาน โรงเรียน                                                                                | เครื่องโทรสาร                        | 0                 | 0                                                                                                    | 0                                                                                                    |

# 8. นักเรียนรายบุคคล 2/2555

# 8.1 กรณีนักเรียนย้ายเข้าเรียน

คลิกเมนูทะเบียนนักเรียน → เพิ่มนักเรียน/ย้ายเข้าเรียน → กรอกประวัตินักเรียน → กดปุ่ม สร้าง/บันทึก ด้านล่าง จากนั้นให้บันทึกข้อมูลเพิ่มเติมอีก 3 ส่วน คือ รายละเอียดนักเรียน ความ พิการ ครอบครัว โดยที่หากไม่บันทึกข้อมูลเบื้องต้นนักเรียนก่อนจะไม่ปรากฏอีก
 3 ส่วนให้กรอกข้อมูล ทั้งนี้ ในแถบ รายละเอียดนักเรียน ความพิการ และครอบครัว จะต้องมีการ กดปุ่ม "แก้ไข" ด้านล่างก่อน จึงจะสามารถกรอกข้อมูลได้ เมื่อกรอกข้อมูลเรียบร้อย ให้กดปุ่ม บันทึกอีกครั้งในทุกหน้า

|                     | รทัสสถานศึกษา : 15010001 โรง<br>สังกัดสำนักงานเขตพื้นที่การศึกษ<br>Data Management Center | เรียนวัดโพธิวงษ์<br>กประถมศึกษาอ่างทอง<br>2012 term 2 | Manager and the second |                        | An an an an an an an an an an an an an an | Хунца,   |
|---------------------|-------------------------------------------------------------------------------------------|-------------------------------------------------------|------------------------|------------------------|-------------------------------------------|----------|
| ิ่ ณ ปิด<br>ทะเบียน | <ul> <li>เพิ่มนักเรียน/ย้ายเข้าเรียน</li> </ul>                                           | 1.กดปุ่มเ                                             | พิ่มนักเรีย            | น/ย้ายเข้า             | เรียน                                     |          |
| ปีการศึกษา          | ที่เข้าเรียน: เลขประจำตัว                                                                 | ชื่อ                                                  |                        | นามสกุล                |                                           |          |
| ชั้นที่เข้าเรีย     | น -เลือกชั้นที่เข้าเรียน- 🔹 ชั้นปัจจุบัน                                                  | -เลือกชั้นปัจจุบัน- 🔹 ห้อง                            | สถานะภาพปัจจุบัน ก่    | ำลังศึกษาและย้ายเข้า 🔹 |                                           |          |
| 🔒 กดค้นต            | าามเงื่อนไข                                                                               |                                                       |                        |                        |                                           |          |
| ลำดับ               | ปีการศึกษาเข้าเรียน                                                                       | รหัสประชาชน                                           | เลขประจำตัว            | คำนำหน้า               | ชื่อ                                      | นามสกุล  |
| 1                   | 2547                                                                                      | 1101500903415                                         | 2887                   | เด็กหญิง               | วนิดา                                     | วงษ์โต   |
| 2                   | 2545                                                                                      | 1159900292682                                         | 2912                   | เด็กหญิง               | นันทรัตน์                                 | ประดิษฐ์ |
| 3                   | 2547                                                                                      | 1250100432481                                         | 2961                   | เด็กชาย                | ณัฐพล                                     | ร่งสว่าง |
| 4                   | 2547                                                                                      | 1159900336124                                         | 2962                   | เด็กชาย                | ธนพล                                      | บัวศรี   |
| 5                   | 2547                                                                                      | 1159900335900                                         | 2964                   | เด็กชาย                | ธีรพันธ์                                  | ฤทธิ์ฤดี |

| 🏡 ปีด 🔄 ดันหาทะเนียนนักเรียน         | Δ                                                                                                    |
|--------------------------------------|----------------------------------------------------------------------------------------------------|
| Create Student                       |                                                                                                    |
| ปีการศึกษาที่เข้าเรียน               | 200 Isutuu Singa ANNA UIULII                                                                                                    |
| ข้อมูลนักเรียน                       | fadfelnfau 20 🗴 unvine 🖬 2005 🔹 unvine fadfadina unvine fadfadine mark                                                                                                    |
| ด้าน้ำหน้านาม                        | danhuhudir.                                                                                                    |
| fa :                                 | Name and American American A<br>American American American American American American American American American American American American American American American American American American American American American American American American American American American American American American American Ame |
| วันเดือนปีเกิด                       | กข้อนอุประวัติบัณรียนเนื้องต้นให้ครบก้านทุกช่อง หากเป็นบัณรียนที่ย้ายมาจาก                                                                                                    |
| สัญชาติ:                             | וווסאינודיי אועוניסאנרסאוענענידני איווידסע ענעניסאטרטער אווי                                                                                                    |
| <br>                                 | นอื่นที่อยู่ในสังกัด สพร_สามารถกดปุ่ม ∗ ด้านหลังเลขประจำตัวประชาชน เพื่อค้นหา 🛽                                                                                                    |
| ชิสิจักเรียน                         |                                                                                                    |
| <sup>สะสุภาพงนิยมบ้าน</sup> นักเรียบ | เจากรานข้อมอมาบันทึกในโรงเรียนนี้โดยไม่ต้องกรอกใหม่                                                                                                    |
| ดรอก ขอย ถนน :                       | ۵. ا                                                                                                    |
| สำเภอ :                              | dantura- e tarte: dantario e                                                                                                    |
| รพิสไปรนณ์ได้ :                      | Turbok: Kozardzý                                                                                                    |
| ที่อยู่ปัจจุบัน                      | າສະຫະດຳຄ້ານ ຍາມພາກີ. ຫຼືສີ. (] ໂດຍການການແກ່ ແຕ່ຫຼັງ ໃຫ້ຢາງ                                                                                                    |
| ครอก ขอย คนน :                       | Anato danina 💌                                                                                                    |
| สำเภอ :                              | danime 🗴 tata: daniarie 🕐                                                                                                    |
| รพิศไปรนสมีย์ :                      | Turabul:                                                                                                    |
| วันที่บันทึก                         |                                                                                                    |
| 🖁 สำหรับสำหรับ                       | สร้าง/บันทิก เพื่อบันทึกและเพื่อกรอกรายละเอียดนักเรียนในส่วนถัดไป                                                                                                    |

| ละเอียดนักเรียน<br>4. อุธิอปุ่มสวยอยู่อื่นอน้อเรื่              | แม่ในหม้อข้อมอเชื้อ เส้นห้อเรียน ออปแม่อ้ไง |
|-----------------------------------------------------------------|---------------------------------------------|
| บิการศึกษาที่เข้าเรียน : 24. ที่ได้ไปปุ่งวิ ไปดีอีเยียที่ได้ไว้ | ถหเหมหามอที่ยเกองผหหนเวอห แผ่กี่ทแบบ        |
| ชื่อ - นามสกุล : เด็กหญิงว<br>เพื่อกรอกระยะห่างจากบ้าน          | ถึงโรงเรียน, การเดินทาง, การพักนอน, ความ    |
| รายละเอียดนักเรียน<br>ชั้นที่เช้าเรียน ประถมศึกษ <sub>ศ</sub>   |                                             |
| <sub>ห้อง : 1 กลุ่ะ</sub> โอกาส และความขาดแคลน                  | กดปุ่มบันทึกเพื่อบันทึกข้อมูลหน้านี้        |
|                                                                 |                                             |
| ระยะทำงจากโรงเรียน                                              | <b>เดินทางโดย</b> เดินเท้า                  |
| ถนนลูกรัง: 0 กิโลเมตร 0 เมตร                                    | <b>เด็กต้อยโอกาส</b> -เลือกเด็กต้อยโอกาส-   |
| ถนนลาดยาง: 1 กิโลเมตร 0 เมตร                                    | พักนอนประจำ                                 |
| ทางน้ำ: 0 กิโลเมตร 0 เมตร                                       | ระบุที่พัก -ระบุที่พัก-                     |
| รวมเป็น 1 กิโลเมตร 0 เมตร                                       |                                             |
| 5×11×12.22.02.51 (21)112.1                                      |                                             |
| SEREL JA IN ISLAMIN IN                                          |                                             |
| <ul> <li>ไม่ระบุ ัน้อยกว่า 30 นาที 30 นาทีชื้นไป</li> </ul>     |                                             |

🧼 แก้ไข

🏡 ปิด 🕝 ค้นหาทะเบียนนักเรียน ข้อมูลเบื้องต้นนักเรียน รายละเอียดนักเรียน ครอบครัว

| <sup>เลความพิการนักเรียน</sup> 5. คลิกเมนูความพิการ กดปุ่มแก้ไข เพื่อกรอกข้อมูลความพิการ โดยเลือก<br><sup>บการศึกษาที่เร้าเรียน 2547</sup> โรงเรียน วัดโพธิวงษ์<br>ร้อ- นามสกุล : เด็กหญิงวนิคาวงษ์โต ความพิการ และอธิบายลักษณะความพิการนั้น เช่น ความพิการทางกาย |       |                |                                                                |  |
|----------------------------------------------------------------------------------------------------|-------|----------------|----------------------------------------------------------------|--|
| ความพิการ                                                                                                    | 9 9   | ลักษณะค        | ความพิการ นิ้วก้อยซ้ายขาด กดปุ่มบันทึกเพื่อบันทึกข้อมูลหน้านี้ |  |
| ลาตบ<br>1                                                                                                    | 2554  |                | -เลือกประเภทความพิการ-                                         |  |
| 2                                                                                                    | 2555  |                | -เลือกประเภทความพิการ-                                         |  |
| วันที่ปรับปรุงข้อมูล                                                                                                    | 9 • W | ฤศจิกายน 🔹 255 |                                                                |  |

| 🏡 ปิด 🕞 ค้นหาทะเบียนนักเรียน ซ้อมูลเบื้องต้นนักเรียน รายละเอียดนักเรียน ความพิการ                      |           |  |  |  |  |  |  |
|----------------------------------------------------------------------------------------------------|-----------|--|--|--|--|--|--|
| ช <sub>้อมูลครอบครัว</sub><br>6. คลิกป่มครอบครัว กดป่มแก้ไข เพื่อกรอกข้อมลพ่อแม่ ผู้ปกครอง กดป่มบันทึก |           |  |  |  |  |  |  |
| ปีการศึกษาที่เข้า 1 ข้าย ยายายายายายายายายายายายายายายายายายา                                          | 9         |  |  |  |  |  |  |
| <u>ชื่อ - นามสกุล :</u> เพื่อจิติเกิบขอมู่ถิทินาน                                                      |           |  |  |  |  |  |  |
| <mark>_ สถานะภาพ บิดา</mark> 7. เมื่อทำถึงขั้นตอนนี้ จะได้นักเรียนเพิ่มในทะเบียน 1 คน                  |           |  |  |  |  |  |  |
| จำนวนพี่น้อง<br>9 อดปัญญาญโด (ที่มีระไม้วน) เพื่อออันไปหม้อยมหลัก หากต้องเ                             | าารเพิ่ม  |  |  |  |  |  |  |
| 0. แม่บุ้งเงห็กม (แห่งกาน) เพลแยกเกาเกินหนังหันแบบ แแนกงเ                                              | 113614144 |  |  |  |  |  |  |
| <u>ขอแม่และยังกรี</u> นักเรียนเข้าในระบบอีก ก็ให้คลิกเมนูทะเบียนนักเรียน และทำขั้น                     | เตอน      |  |  |  |  |  |  |
| ีบิดา <sup>©</sup> เป็นผู้ปก<br>ตั้งแต่ 1. 9 อีกครั้ง                                                  |           |  |  |  |  |  |  |
| กลุ่มเลือด - พี่เงแพ่ 1-0 ยิ่าที่ไงง                                                                   |           |  |  |  |  |  |  |
| มารดา 🔍 เป็นผู้                                                                                        |           |  |  |  |  |  |  |
| กลุ่มเลือด -                                                                                           |           |  |  |  |  |  |  |
| เป็นผู้ปกครองทเมเซบดาหรอมารดา เกยวของเบน -เกยวของเบน- เลชประชาชน :                                     |           |  |  |  |  |  |  |
| ::: เลือกคำนำหน้า ::: • ชื่อ : นามสกูล :                                                               |           |  |  |  |  |  |  |
| กลุ่มเลือด -เเลือกกลุ่มเลือด- 📩 รายได้ต่อเดือน : 0 บาท                                                 |           |  |  |  |  |  |  |
|                                                                                                    |           |  |  |  |  |  |  |
| V uurb                                                                                                 |           |  |  |  |  |  |  |

## 8.2 กรณีย้ายออก/จำหน่าย

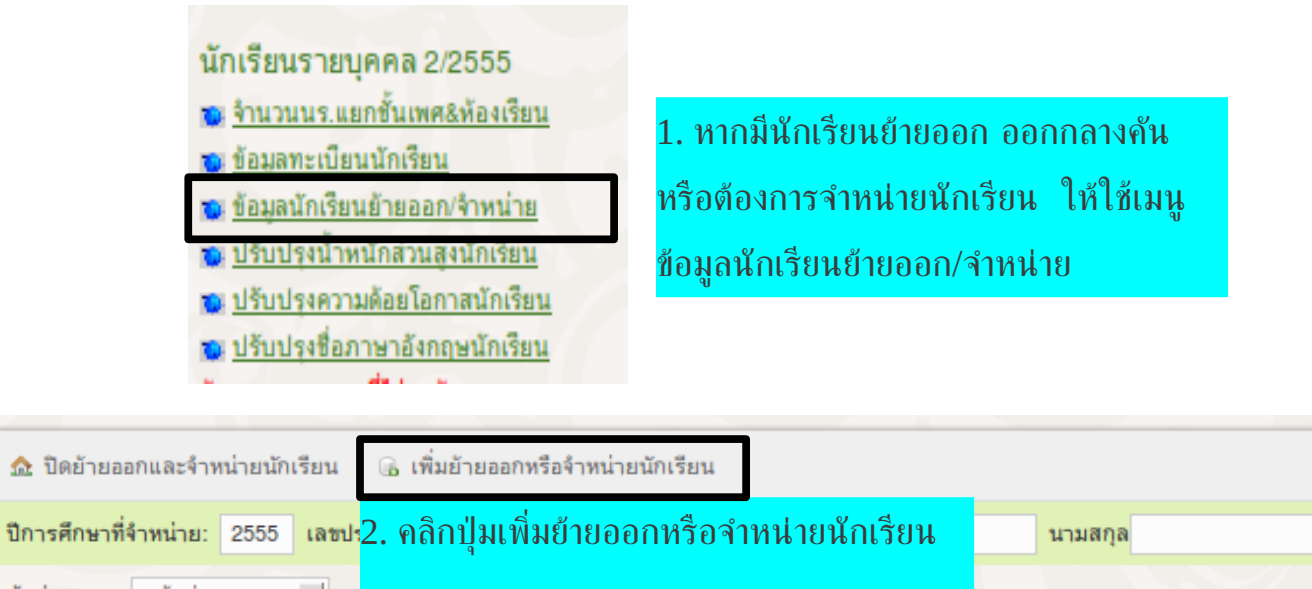

| ชั้นที่จำหน่าย | :: ชั้นที่จำหน่าย :: 🔹 สถ | านะภาพปัจจุบัน :: ทุกสถานะภาพอ | an :: •        |                             |
|----------------|---------------------------|--------------------------------|----------------|-----------------------------|
| 🝙 กดค้นตาม     | เงื่อนไข                  |                                |                |                             |
| ลำดับ          | ปีที่ออก                  | เลขประจำตัว                    | ชื่อ - นามสกุล | วันที่ออก                   |
|                |                           |                                |                | [จำนวนนักเรียนที่ค้นหา : 0] |

|                |                                                                                                    | 3. ให้ระบุชั้นปัจจุบัน   | ห้อง และสถานะภาเ                                                                   | งปัจจุบันของนักเรีย        | นที่ต้องการจะ      | ย้ายออก |  |  |
|----------------|----------------------------------------------------------------------------------------------------|--------------------------|------------------------------------------------------------------------------------|----------------------------|--------------------|---------|--|--|
| 🏡 ปิด          |                                                                                                    | หรือออกกลางคัน หรือ      | หรือออกกลางคัน หรือ จำหน่าย หรือ ค้นจากเลขประจำตัวนักเรียน โดยไม่ต้องระบุ          |                            |                    |         |  |  |
| ค้นหาน้        | ์กเรียนเพื่อย้ายออก                                                                                                    | ข้อมูลอื่น จากนั้นกดปุ่ม | ข้อมูลอื่น จากนั้นกดปุ่ม กดค้นตามเงื่อนไข  จะได้รายชื่อนักเรียนขึ้นมา  ให้กดที่เลข |                            |                    |         |  |  |
| ปีการศึกษ      | <sup>จ</sup> ีการศึกษาที่เข้าเรียน: เลซประจำตัว <mark>ประจำตัวที่เป็นตัวสีเขียวขีดเส้นใต้ เพื่อไปยังหน้ารายละเอียดการย้ายหรือจำหน่าย</mark> |                          |                                                                                    |                            |                    |         |  |  |
| ชั้นที่เข้าเรี | อยน :: ชั้นที่เข้าเรียน :: 🔹 ชั้นปัจจุบัน                                                                                                   | ป.2 • ห้อง               | สถานะภาพปัจจุบัน กำลังศึกบ                                                         | n •                        |                    |         |  |  |
| 🝙 กดค้น        | เตามเงื่อนไข                                                                                                    |                          |                                                                                    |                            |                    |         |  |  |
| ลำดับ          | ปีการศึกษาเข้าเรียน                                                                                                    | รหัสประชาชน              | เลขประจำตัว                                                                        | คำนำหน้า                   | ชื่อ               | 1       |  |  |
| 1              | 2552                                                                                                    | 1609700268627            | 3714                                                                               | เด็กชาย                    | ณัฐพล              | 1       |  |  |
|                |                                                                                                    |                          | ไล้วบวบบักเรียบที่                                                                 | ด้มหา : 1 เป็นจำนามชาย : 1 | 1 เป็นล้านานหญิง : | 01      |  |  |

| 🏦 ชิด 🕞 ข้อมูลนักเรียนย้ายออกจำหน่าย |                                         |                 |                  |  |  |  |  |  |
|--------------------------------------|-----------------------------------------|-----------------|------------------|--|--|--|--|--|
| Create Studentdistribute             |                                         |                 |                  |  |  |  |  |  |
| เลขประจำด้วนักเรียน                  | 3714                                    | โรงเรียน        | วัดขวาง          |  |  |  |  |  |
| ชื่อ - ชื่อนามสกุล                   | เด็กซายณัฐพล ปานสมบุญ                   |                 |                  |  |  |  |  |  |
| บิการศึกษาที่จำหน่าย                 | 2555 วันที่จำหน่าย 9 - พฤศจิกายน 2555 - | ระดับขึ้น       | ประถมศึกษาปีที่2 |  |  |  |  |  |
| สถานะ                                | -เลือกสถานะภาพการออก-                   | สาเหตุที่ออก    |                  |  |  |  |  |  |
| แนวทางการศึกษาต่อ                    | ☐ศักษาต่อ                               |                 |                  |  |  |  |  |  |
| ลังกัดที่ไปศึกษาต่อ                  |                                         | สถาบัน/โรงเรียน |                  |  |  |  |  |  |
| หมายเหตุ                             | \$                                      |                 |                  |  |  |  |  |  |

#### 4. ให้ระบุวันเดือนปีที่จำหน่าย ให้เลือกสถานะดังนี้

🐚 บันทึก

- 4.1 นักเรียนที่ย้ายออกจากโรงเรียนเพื่อไปเรียนต่อที่โรงเรียนอื่น ให้ใช้ ย้ายออก และเลือกสาเหตุที่ย้ายออก แล้วคลิกให้เกิดเครื่องหมายถูก ในช่อง ศึกษาต่อ เลือกสังกัดที่ไปศึกษาต่อ เช่น สปช.เดิม หรือ สามัญเดิม และให้พิมพ์ระบุชื่อโรงเรียนที่นักเรียนย้ายไปใหม่ แล้วกดปุ่มบันทึก
- 4.2 นักเรียนที่ไม่มาเรียนติดต่อกันนานเกิน 15 วัน และไม่สามารถติดตามให้กลับมาเรียนได้
  - (ทั้งนี้ได้ติดตามโดยใช้กระบวนการติดตามนักเรียนตามแบบ บค. ต่าง ๆ ของกลุ่มส่งเสริมฯ แล้ว)
- ให้ใช้ ออกกลางค้น ให้เลือกสาเหตุที่ออกกลางค้น แล้วกดปุ่ม บันทึก
- 4.3 นักเรียนที่มีอายุพ้นเกณฑ์ นักเรียนที่ป่วยจนไม่สามารถมาเรียนได้ หรือนักเรียนที่เสียชีวิต ให้ใช้ จำหน่าย เลือกสาเหตุที่จำหน่าย แล้วกดปุ่ม บันทึก
- 4.4 กดปุ่มเมนู ปิด เพื่อกลับสู่เมนูหลัก

### 9. การกรอกข้อมูลน้ำหนัก ส่วนสูง ของนักเรียน

ข้อมูลน้ำหนัก ส่วนสูง ของนักเรียน จะมีข้อมูลของนักเรียนเทอมที่ 1 มาให้ หากมีการเปลี่ยนแปลง สามารถลบแล้วพิมพ์น้ำหนัก ส่วนสูงใหม่ หรือหากไม่เปลี่ยนแปลงกดปุ่มบันทึก มีขั้นตอนดังนี้

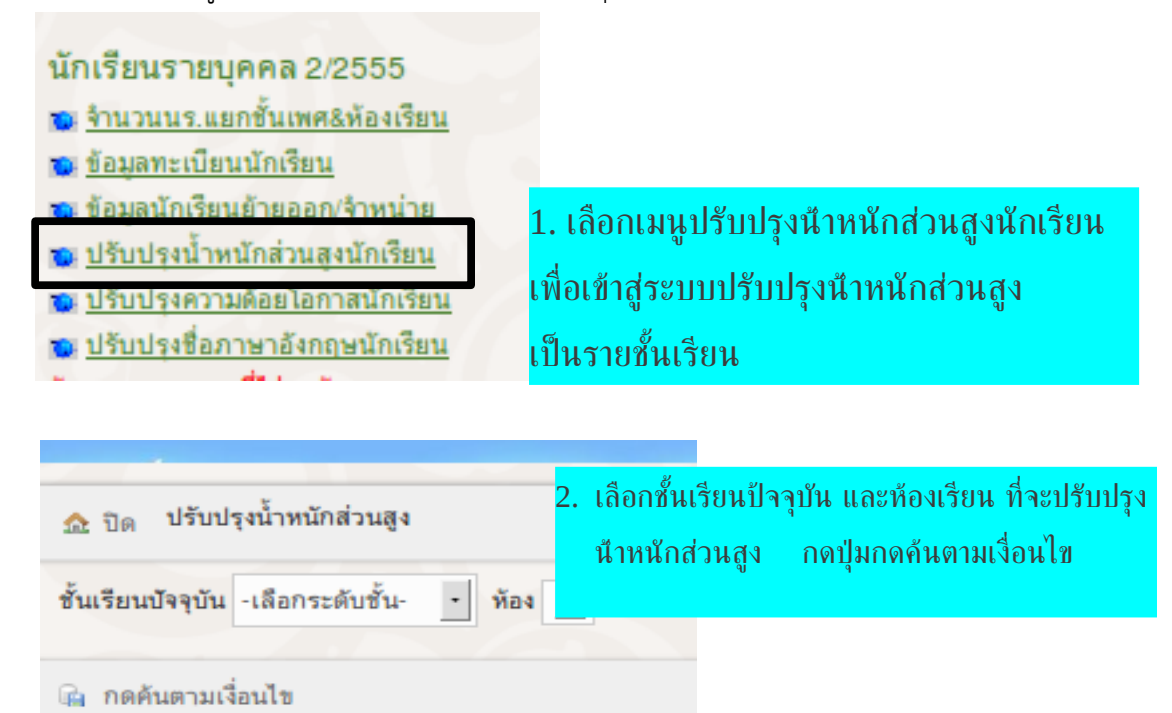

| 🏡 ปิด ปรับ                                                             | <sub>© ฃฅ่</sub> ปรับปรุงน้ำพนักส่วนสูง<br>3. ปรับปรุงน้ำพนักส่วนสูง |                        |                |                       |                  |              |                     |       |
|------------------------------------------------------------------------|----------------------------------------------------------------------|------------------------|----------------|-----------------------|------------------|--------------|---------------------|-------|
| รั้นเรียนมัจจุบัน อนุบาล 2 - ท้อง 1 -                                  |                                                                      |                        |                |                       |                  |              |                     |       |
| แสดงข้อมูลน้ำหนักและส่วนสูงของนักเรียนในภาคเรียนที่ 1 มาให้ ดังนั้นจิง |                                                                      |                        |                |                       |                  |              |                     |       |
| ลำดับ                                                                  | เลขประจำตัว                                                          | ชื่อ - นามสกุล         | สามารถปรับข้อม | <b>เลเฉพาะที่ม</b> ีก | ารเปลี่ยนแปลงได้ | แล้วกดปุ่มบํ | ในทึกข้อมูลที่แก้ไร | 2     |
| 1                                                                      | 1524                                                                 | เด็กชายพิเชษฐ์ เนียมเจ | ້ວເມື          | 14.00                 | kg.              | 9<br>103.00  | eu<br>cm.           | B.2/1 |
| 2                                                                      | 1535                                                                 | เด็กชายพศุตม์ เหล่าพร  | าหมณ์          | 14.00                 | kg.              | 105.00       | cm.                 | a.2/1 |
| 3                                                                      | 1522                                                                 | เด็กชายธราเทพ คำสี     |                | 32.00                 | kg.              | 120.00       | cm.                 | a.2/1 |
| 4                                                                      | 1525                                                                 | เด็กหญิงกมลวรรณ อินท   | ร์ไทย          | 19.00                 | kg.              | 110.00       | cm.                 | a.2/1 |
| 5                                                                      | 1523                                                                 | เด็กชายรัชชานนท์ นพโ   | กศล            | 20.00                 | kg.              | 114.00       | cm.                 | a.2/1 |
| บันทึกข้อมูลท์                                                         | บันทึกข้อมูลที่แก้ไข                                                 |                        |                |                       |                  |              |                     |       |
|                                                                        | [จ้านวนนักเรียนที่ค้นหา : 5 เป็นจำนวนชาย : 4 เป็นจำนวนหญิง : 1]      |                        |                |                       |                  |              |                     |       |

#### 10. ปรับปรุงความด้อยโอกาสของนักเรียน

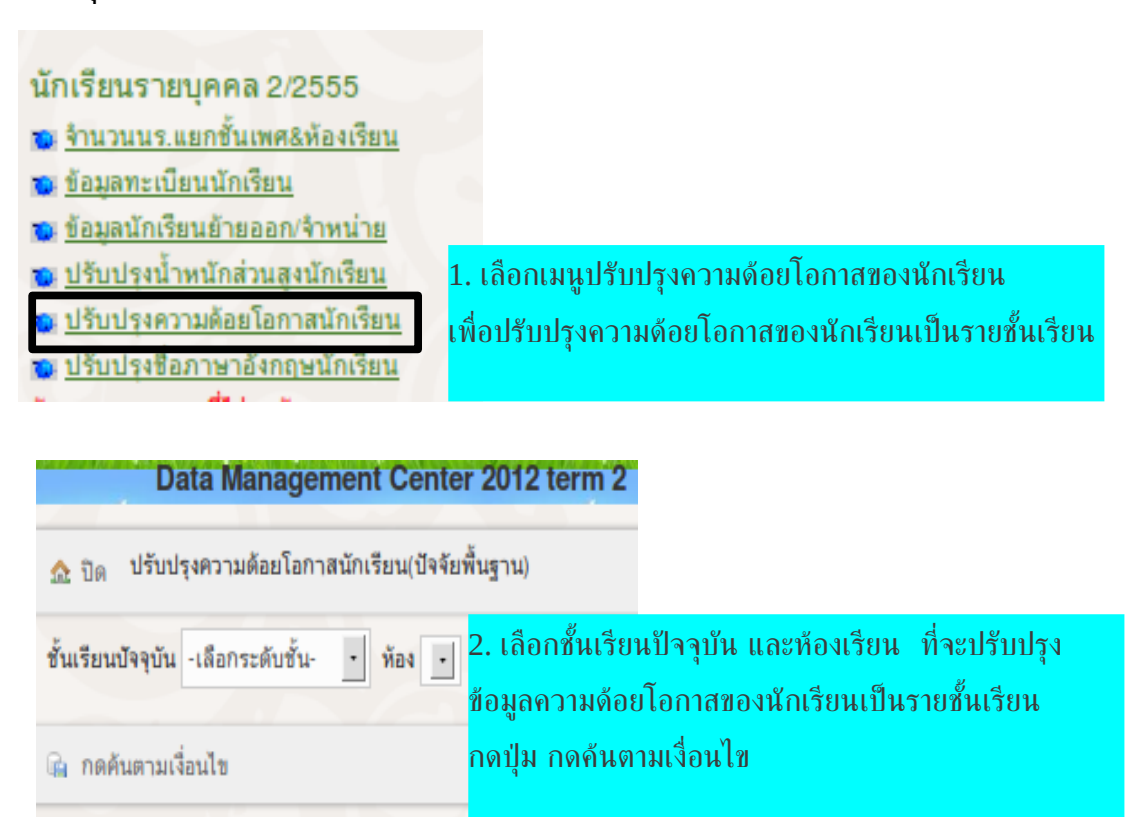

| 🏡 ปัด ปรับปรุงความด้อยโอกาสนักเรียน(ปัจจัยพื้นฐาน) |             |                            |               |       |  |  |  |  |  |
|----------------------------------------------------|-------------|----------------------------|---------------|-------|--|--|--|--|--|
| ชั้นเรียนปัจจุบัน ประถมศึกษาบิที่ 1 • ห้อง 1       |             |                            |               |       |  |  |  |  |  |
| 🕼 กดค้นตามเงื่อนไข                                 |             |                            |               |       |  |  |  |  |  |
| ลำดับ                                              | เลซประจำตัว | ชื่อ - นามสกุล             | ความต้อยโอกาส | ชั้น  |  |  |  |  |  |
| 1                                                  | 1514        | พิ๊กชายวีรพงศ์ แจ่มกระจ่าง | เด็กยากจน •   | ป.1/1 |  |  |  |  |  |
| 2                                                  | 1515        | เด็กชายวิเซษฐ์ มั่งมี      | เด็กยากจน -   | ป.1/1 |  |  |  |  |  |
| 3                                                  | 1516        | เด็กชายสันติ สัญชาติ       | เด็กยากจน •   | ป.1/1 |  |  |  |  |  |
| 4                                                  | 1517        | เด็กชายจีรวัฒน์ วราโภ      | เด็กยากจน •   | ป.1/1 |  |  |  |  |  |
| 5                                                  | 1520        | เด็กหญิงธัญวรัตม์ นาคพนม   | เด็กยากจน •   | ป.1/1 |  |  |  |  |  |
| 6                                                  | 1526        | เด็กชายธนาธิป เสือยอด      | เด็กยากจน .   | ป.1/1 |  |  |  |  |  |
| 7                                                  | 1521        | เด็กชายซินสรา ดับภู        | เด็กยากจน -   | ป.1/1 |  |  |  |  |  |
| บันทึกข้อมูลที่แก้                                 | ไข          |                            |               |       |  |  |  |  |  |

[จำนวนนักเรียนที่ค้นหา : 7 เป็นจำนวนชาย : 6 เป็นจำนวนหญิง : 1]

เลือกปรับปรุงข้อมูลความด้อยโอกาสของนักเรียนเป็นรายบุคคล จากนั้น กดปุ่มบันทึกข้อมูลที่แก้ไข

## 11. การปรับปรุงชื่อ – สกุล ภาษาอังกฤษของนักเรียน

นักเรียนทุกคนจะต้องมีชื่อ – สกุล เป็นภาษาอังกฤษ เพื่อรองรับประชาคม อาเซียน การกรอกข้อมูล ชื่อนักเรียนเป็นภาษาอังกฤษ สามารถกรอกในรายละเอียดนักเรียน หรือสามารถปรับปรุงเป็นรายชั้นได้ โดยใช้อักษร ภาษาอังกฤษตัวใหญ่ทั้งหมด แต่ทั้งนี้จะไม่บังคับจัดเก็บในภาคเรียนนี้ สามารถเพิ่มข้อมูลได้เมื่อโรงเรียนมีความพร้อม

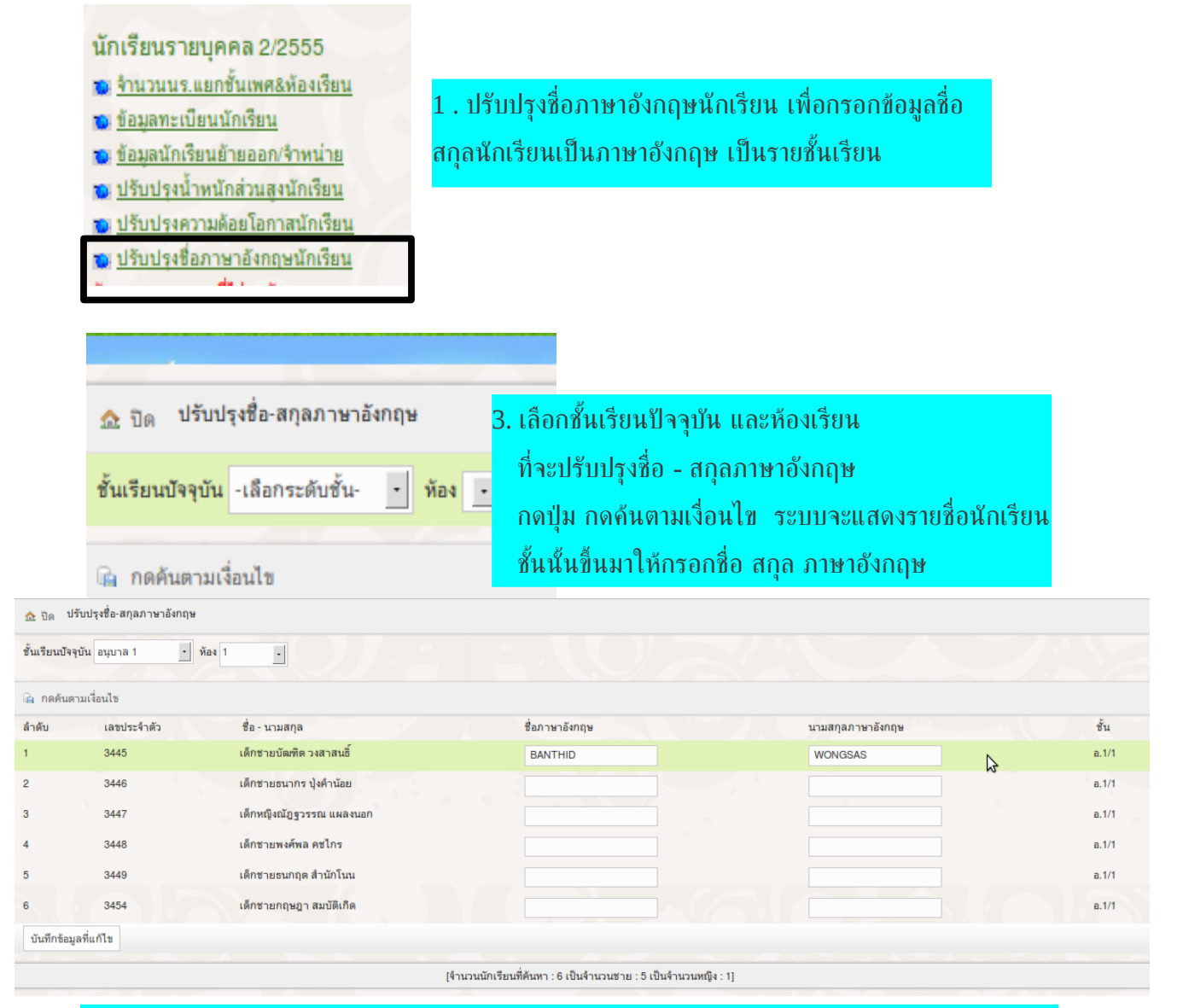

 ปรับปรุงข้อมูลชื่อ สกุลของนักเรียนเป็นรายบุคคล โดยใช้ภาษาอังกฤษตัวพิมพ์ใหญ่เท่านั้น จากนั้น กดปุ่มบันทึกข้อมูลที่แก้ไข เพื่อจัดเก็บข้อมูล

#### 12. การตรวจสอบ แก้ไข ข้อมูลจำนวนนักเรียน

เมื่อได้ดำเนินการปรับปรุงข้อมูลนักเรียนแล้ว ให้ทำการประมวลผลข้อมูล ดังนี้

| นักเรียนรายบคร<br>จำนวนนร.แยกชั่<br>ข้อมูลทะเบียนนี<br>ข้อมูลนักเรียนย้า<br>บรับปรุงน้ำหนัก<br>บรับปรุงสื่อภาษ<br>นั้น | คล 2/2555<br>ในเพศ&ห้องเรียน<br>กเรียน<br>เยออก/จำหน่าย<br>ส่วนสูงนักเรียน<br>กยโอกาสนักเรียน<br>าอังกฤษนักเรียน | ] 1. กดเมนูจำน<br>เพื่อเข้าสู่ห | วนนักเรีย<br>น้าประมว          | ยนแยกชั้นเพศ&:<br>วลผล | ท้องเรียน                |       |  |  |
|----------------------------------------------------------------------------------------------------|----------------------------------------------------------------------------------------------------|---------------------------------|--------------------------------|------------------------|--------------------------|-------|--|--|
| ประกาศนียบัตรวิช                                                                                                    | ราชีพปีที่ 3 (ปรช.3)                                                                                             | 0                               | 0                              | 0                      |                          |       |  |  |
| รวมประกาศนียบัต                                                                                                    | ครวิชาชีพ                                                                                                    | 0                               | 0                              |                        |                          |       |  |  |
| รวมทั้งสิ้น                                                                                                    |                                                                                                    | 69                              |                                | 59                     | 128                      |       |  |  |
| 5211025                                                                                                    | งัดสีตเพื่อแบด                                                                                                   | Ř. 702                          | Longing do do                  | านักเสียน              |                          | 1.76  |  |  |
| จำนวนที่บันทึก                                                                                                    | 0                                                                                                    | 0                               |                                | 0                      | 0                        |       |  |  |
| รายการ                                                                                                    | น้ำหนัก                                                                                                    | ส่วนสูง                         | ระยะทางจาก                     | าบ้านถึงโรงเรียน       | วิธีการเดินทางมาโรงเรียน | ซื่อ- |  |  |
| จำนวนที่บันทึก 0                                                                                                    |                                                                                                    | 0                               |                                | 0                      | 0                        |       |  |  |
| รายการ                                                                                                    | ช้ำเลขประชาชนในรร.                                                                                               | ช้ำเลขประชาชนต่างรร.            | เลขประชาชนไม่ถูกตามหลักทะเบียน |                        | ชื่อ - สกุล ภาษาอังกฤษ   |       |  |  |
| จำนวนที่บันทึก                                                                                                    | 0                                                                                                    | 0                               | 0                              |                        | 0                        |       |  |  |
| [ สถานะ : ไม่ยืนยันช้                                                                                                  | อมูล] 🗟 ประมวลผ                                                                                                  | เล 🖷 ยืนยันช้อมูล               | ถูกต้อง                        |                        |                          |       |  |  |

2. กดปุ่มประมวลผล เพื่อนับจำนวนนักเรียน ตรวจสอบนักเรียนในตาราง 3 แถวด้านล่าง ตรวจจำนวนที่บันทึก หากปุ่มยืนยันข้อมูลถูกต้องปรากฎขึ้น สามารถรับรองข้อมูลได้ หรือหากช่องใดเป็นตัวสีแดง ต้องแก้ไขในรายการ

| รวมประกาศนียบัตรวิชาชีพ |                 | 0 0                  |                           | 0                         | 0    |                      | 0             |       |                 |              |           | ้บรอ  |   |
|-------------------------|-----------------|----------------------|---------------------------|---------------------------|------|----------------------|---------------|-------|-----------------|--------------|-----------|-------|---|
| รวมทั้งสิ้น 1478        |                 |                      | 2043                      |                           | 3521 |                      | 75            |       |                 |              |           |       |   |
| รายการ                  | นักเรียนทั้งหมด | ชื่อ - สกุล          | เลขประ                    | ะจำตัวนักเรียน            | เลข  | เบ้คร ปชช.           | เลขประจำ      | บ้าน  | ว/ค/ป เกิด      | รพัสดำบล     | หมู่ที่   | តីល្ង |   |
| จำนวนที่บันทึก          | 3,521           | 3,521                |                           | 3,521 3,521               |      | 2,507                |               | 3,489 | 3,521           | 3,521        |           |       |   |
| รายการ                  | น้ำหนัก         | ส่วนสูง              | ระยะทางจากบ้านถึงโรงเรียน |                           | 35   | การเดินทางมาโรงเรียน | ชื่อ-สกุล ปีด | n     | ชื่อ-สกุล มารดา | นักเรียนดิดG | เชื้อชาติ | ควา   | 1 |
| จำนวนที่บันทึก          | 0               | 0                    | 2,570                     |                           |      | 2,570                | 2,569         |       | 2,570           | 0            | 3,521     |       |   |
| รายการ                  |                 | ช้ำเลขประชาชนต่างรร. | เลขประ                    | ะชาชนไม่ถูกตามหลักทะเบียน | ชื่อ | - สกุล ภาษาอังกฤษ    | 7             |       |                 |              |           |       |   |
| จำนวนที่บันทึก          | 6               | 1                    |                           | 0                         |      | 0                    |               |       |                 |              | 6         |       |   |

สถานะ : ไม่ยืนยันข้อมูล ] 🛭 庙 ประมวลผล

3. กรณีติดตัวแดง แสดงตามภาพ เช่น วันเดือนปีเกิด น้าหนัก ส่วนสูง ระยะทางจากบ้านถึงโรงเรียน วิธีการเดินทางมาาโรงเรียน ชื่อสกุลบิดา ชื่อสกุลมารดา ซ้าเลขประชาชนในโรงเรียน ตัวเลขที่แสดง เป็นการแสดงจำนวนข้อมูลที่มีอยู่ รายการที่แสดงนี้จะต้องถูกแก้ไขให้เท่ากับจำนวนนักเรียนที่มี เช่น ขณะนี้ น้าหนักส่วนสูง มี ศูนย์ คน ก็แสดงว่า ต้องกรอกใหม่ทั้ง 3,521 คน หรือ ชื่อสกุลบิดา 2,570 แสดงว่าต้องกรอกเพิ่มอีก 951 คน เป็นต้น โดยเมื่อจะแก้ไขตัวแดง ต้องกดปุ่มเมนูปิด (ด้านบน) เพื่อกลับเมนูหลัก ตรวจสอบรายการข้อมูลนักเรียนรายการที่ไม่ถูกต้อง

#### ข้อมูลนร.รายการที่ไม่ถูกต้อง

- ► ชื่อ-สกุลนักเรียน
- แลขประจำตัวนักเรียน
- ► เลขบัตรประชาชน
- ► เลขประจำบ้าน
- ► <u>ว/ด/ป เกิด</u>
- ► <u>หมู่ที่อย่</u>
- ► รหัสตำบลที่อยู่
- ► สัญชาติ
- ► ชั้นเรียนปัจจุบัน
- ► ศาสนา
- ► น้ำหนัก-ส่วนสูง
- ► ระยะทางจากบ้านถึงโรงเรียน
- <u>นักเรียนเดินทางโดย</u>
- ชื่อบิดา มารดา
- ► นักเรียนติดG
- ► เชื่อชาติ
- เลขบัตรประชาชนช้ำในรร.
- เลขบัตรประชาชนต่างรร.
- เลขประชาชนไม่ถูกตามหลักทะเบียน
- ชื่อ-สกุลภาษาอังกฤษนักเรียน

 ที่เมนูส่วนข้อมูลนักเรียนรายการที่ไม่ถูกต้อง ให้กดปุ่มชื่อรายการ ที่ไม่ถูกต้องที่ตรงกับข้อมูลที่มีตัวเลขเป็นสีแดง เช่น ชื่อสกุล บิดา ชื่อสกุลมารดา ให้กดปุ่ม ชื่อบิดา – มารดา ระบบก็จะแสดง รายการนักเรียนรายบุคคลที่ข้อมูลยังไม่ครบถ้วนให้กรอกครั้งละ
 60 คน ให้บันทึกไปเรื่อย ๆ จนกว่าจะพบข้อความว่า
 พบข้อมูลนักเรียนส่วนนี้บันทึกครบถ้วน

#### หมายเหตุ

- โรงเรียนที่ตั้งอยู่ในกรุงเทพและปริมณฑล และโรงเรียนที่อยู่ในเขตเทศบาลนคร หรือเทศบาล
 ที่ไม่สามารถระบุ หมู่ที่ได้ ให้พิมพ์ เลข 0 "ศูนย์"ในช่องหมู่ที่ และให้ระบุถนนด้วย

- การเลือกรหัสตำบลที่อยู่ ต้องเลือก จังหวัด ก่อน ตามด้วย อำเภอ และ ตำบล ตามลำดับ

 บิดา และมารดา หากไม่ทราบชื่อ หรือไม่ทราบนามสกุล ให้ระบุในช่องชื่อว่า <u>ไม่ปรากฏ</u> และ ระบุใน ช่อง นามสกุล ว่า <u>ไม่ปรากฏ</u>

- นักเรียนติด G ให้กำหนดรหัสประจำตัว 13 หลักดังนี้ 1. พิมพ์อักษรตัว G ใหญ่ 2. ต่อด้วย
 รหัสโรงเรียนแปดหลัก 3. ต่อด้วยลำดับที่ของนักเรียนติดG ในโรงเรียนนั้น เช่น นักเรียนโรงเรียนหนึ่ง ไม่มี
 เลขประจำตัวประชาชน นับเป็นคนที่ 3 ของโรงเรียน จะได้รหัสดังนี้ G658311990003

- เลขบัตรประจำตัวประชาชนซ้ำในโรงเรียน ให้คลิกที่เลขประจำตัวของนักเรียนที่ต้องการลบ
 ระบบจะวิ่งไปที่หน้ารายละเอียดนักเรียน ที่ด้านล่างของรายละเอียดนักเรียน กดปุ่ม ลบ ข้อมูลจะถูกลบ
 และไม่อาจเรียกคืนข้อมูลได้อีก

 - เลขบัตรประชาชนซ้ำต่างโรงเรียน ควรตรวจสอบเลขบัตรว่าพิมพ์ผิดจึงทำให้ซ้ำกันหรือไม่ หาก พิมพ์ผิดให้เข้าไปแก้ไขในทะเบียนนักเรียน ในส่วนรายละเอียดของนักเรียนคนนั้น แล้วบันทึก หรือเป็น นักเรียน คนเดียวกัน แต่มีชื่ออยู่โรงเรียนอื่นด้วย และหากมั่นใจว่า นักเรียนอยู่ในโรงเรียนของท่านจริง ก็ไม่ ต้องดำเนินการ ใด ๆ

- เลขบัตรประชาชนไม่ถูกต้องตามหลักทะเบียน ควรตรวจสอบเลขประจำตัวประชาชนของ นักเรียน กับหลักฐานที่ทางราชการออกให้ เช่น สำเนาทะเบียนบ้าน หรือสำเนาบัตรประจำตัวประชาชน

- ชื่อ – สกุล ภาษาอังกฤษของนักเรียน หากกรอกไม่ครบ สามารถกรอกเพิ่มได้ที่เมนูนี้

### 13. การยืนยันข้อมูล

เมื่อตรวจสอบในเมนู จำนวนนักเรียนแยกชั้น เพศ และห้องเรียน จนพบว่า ข้อมูลนักเรียนครบถ้วน และปรากฏปุ่มให้ยืนยันข้อมูลได้ ก็สามารถกดยืนยันข้อมูลได้

**หมายเหตุ** กรณีตัวแดงซ้ำในโรงเรียน ไม่ควรมีตัวแดงเหลืออยู่ ก่อนการยืนยันข้อมูล

### 14. การสำรองข้อมูล

เมื่อจัดทำข้อมูลเสร็จสิ้นในแต่ละวัน ควรมีการกดปุ่ม Download รายคน(format : DMC) ซึ่ง เป็นเมนูที่อยู่ล่างสุดของเมนูหลัก เพื่อจัดเก็บแฟ้มระบบ DMC ไว้ในเครื่องของท่าน และเครื่องแม่ข่ายจะ ดำเนินการสร้างแฟ้มสำรองไปด้วย หากข้อมูลเกิดความเสียหาย จะสามารถกู้คืนได้ครบตามวันที่ท่านได้ สำรองไว้ หากโรงเรียนไม่กดปุ่ม Download รายคน(format : DMC) เพื่อสำรองข้อมูล ในบางกรณี สพฐ.ไม่อาจนำข้อมูลคืนท่านครบถ้วนได้

### 15. การสอบถามปัญหาเกี่ยวกับการจัดทำข้อมูลนักเรียนรายบุคคล

ท่านสามารถสอบถาม และเรียนรู้วิธีการแก้ไขปัญหาในระบบ รายงานปัญหา DMC ที่เว็บไซต์ <u>http://bug.bopp-obec.info</u> และสามารถดาวน์โหลดคู่มือการใช้งานของระบบ รวมทั้งติดตามข่าวสาร การจัดทำข้อมูลนักเรียนได้ที่เว็บไซต์กลุ่มสารสนเทศ ที่ <u>www.bopp-obec.info</u>

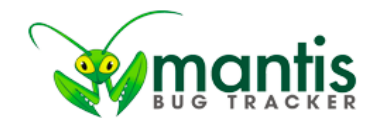

| Login                             |                                                          |
|-----------------------------------|----------------------------------------------------------|
| Username                          |                                                          |
| Password                          |                                                          |
| Remember my login in this browser |                                                          |
| Secure Session                    | Only allow your session to be used from this IP address. |
|                                   | Login                                                    |

[ Signup for a new account ] [ Lost your password? ]